## 大田科技创新服务平台 专利事务跟踪管理平台

使

用

手

册

福建省云创集成科技服务有限公司

联系我们: 0598-8240995

2018.4.10

专利事务跟踪管理服务平台简介:

方便用户通过平台对专利年费缴费事务进行统一规范的管理,可通过平台自动对用户所有的专利年费的缴费时间点及相关费用明细进行实时监控、计算、提醒,避免专利缴费延时产生滞纳金乃至导致专利失效;系统设有专利清单的导入导出、状态监控、缴费推送提醒等功能,为管理批量专利提供了可靠的技术手段。

一、用户登录

方法一:

1、进入"大田科技创新服务平台网站"网站 http://www.kjdt.gov.cn/ 点击顶部登录

| 欢迎您进入科技大田创新服务平台! 注册   登录                                                                                                    |                   |
|----------------------------------------------------------------------------------------------------|-------------------|
| <b>资 科技大田</b> 创新服务平台                                                                                                    |                   |
| 2、输入帐号密码登录,进入到大田科技管理后台                                                                                                    |                   |
| 与我相关         我关注的         所有动态         我的分享         @ 我的         回复我的         我的活动           (中華与現目、小田印の没有的、@ 400、品質の的時志         ● 480、● 525 年4月 休みまごす         ※日本         ※日本 | Ğ                 |
| ▲ 创新助理-微专题信息订阅优化 a<br>进行中 [創余 263 天] ○ 2018-02-09 12:00 ~ 2018-12-31 18:00                                                                                                    | <b>旗</b> 强(负责人)   |
| 2018-02-09 11:53:56                                                                                                    | 更多 贸 控醒我 添加进展(35) |
| 共有35条进展。                                                                                                    |                   |
| 議論: 0美世界 科技大田的領告基位意订局目前只有当成功成, 沿有订局功成, 角切形改合<br>台 2018-04-11 11:30:03                                                                                                    |                   |
| (南中和特温版目 ※目中罗旗旺 说:<br>(< 科特承任务世展见附件 >>                                                                                                    |                   |
| ¥村市基在36任務清韓-x49x (16.09KB) → 村坊 逢下號                                                                                                    |                   |
| 2018-04-11 14:05:37                                                                                                    | 更多 白質             |

**南平科特派创业服务中心项目**项目中的任务

3、在我的应用中点击进入即可。(如还未添加此应用请参考后台管理使用手册中如何添加应用)

外門初初日四月

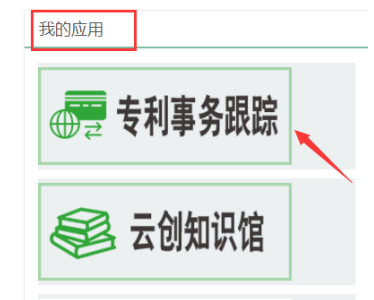

方法二:

1、进入"大田科技创新服务平台网站"网站 http://www.kjdt.gov.cn/ ,进入网站后点击网站首页"知识产权服务"按钮

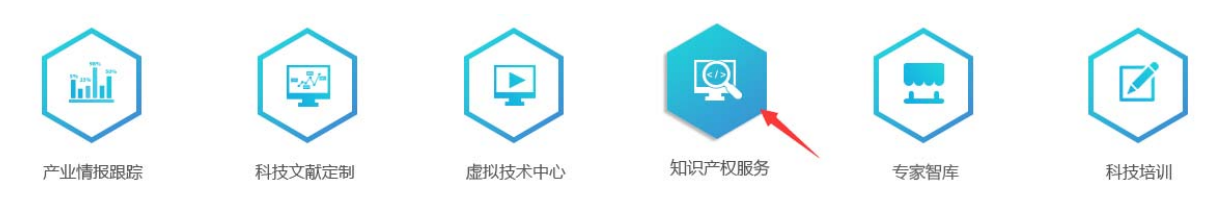

2、进入后点击页面上"专利事务跟踪管理"的"点击登录"

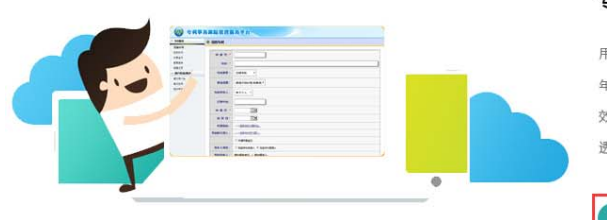

## 专利事务跟踪管理

点击登录

用户通过平台对专利年费缴费事务进行统一规范的管理,可通过平台自动对用户系统内所有的专利 年费缴费时间点、费用明细进行实时监控、计算、提醒,避免专利缴费延时产生滞纳金导致专利失 效;及时对专利信息进行更新管理,以便对专利变更等情况实时掌握、查询了解,保证专利管理的 透明化和及时性,为中小企业提供专利经营管理的量化依据,提高管理能力和现代化管理水平。

## 3、登录到大田科技管理后台

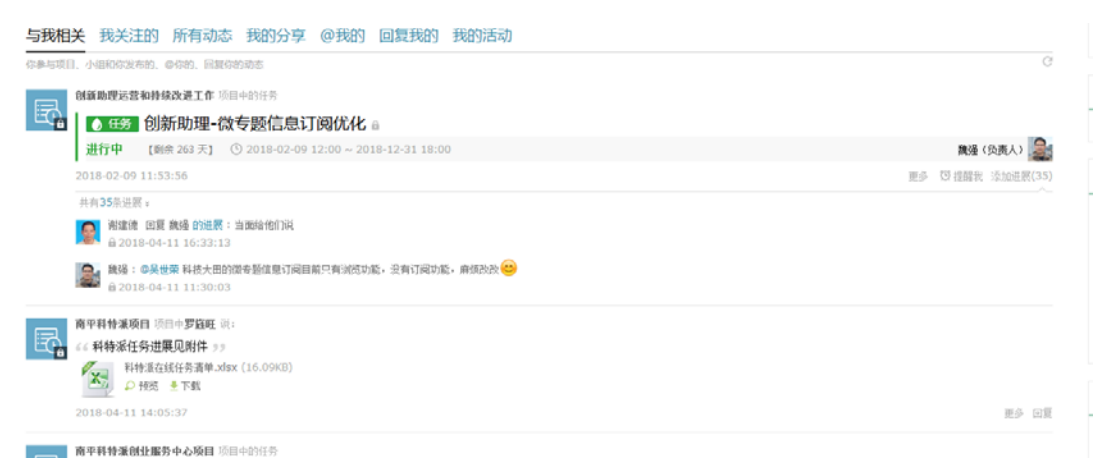

4、在我的应用中点击进入即可。(如还未添加此应用请参考后台管理使用手册中

如何添加应用)

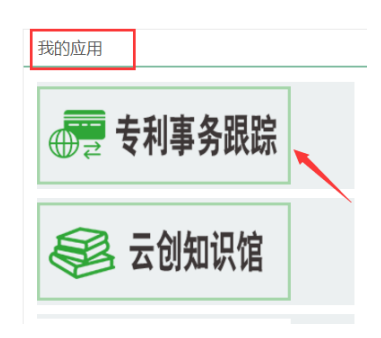

二、专利事务跟踪管理服务平台后台应用

(一)、平台服务:

1、对批量专利进行统一管理,添加已授权专利信息包括申请号、名称、专利
 类型、费减、申请日等创建基本数据信息库。

| ◎ 专利服务   | 🔂 我的专利   |                                         |
|----------|----------|-----------------------------------------|
| 添加专利     |          |                                         |
| 我的专利     | 由请号:*    |                                         |
| 年费监控     | 1 13 3 1 |                                         |
| 缴费清单     | 名称:*     |                                         |
| 提醒设置     |          |                                         |
| ◎ 用户信息维护 | 专利类型:    | 发明专利                                    |
| 更改用户名    |          |                                         |
| 更改密码     | 费减设置:    | 费减手续合格,有费减▼                             |
| 更改单位信息   | 专利持有人:   | 单个个人 •                                  |
|          | 已缴年份:    |                                         |
|          | 申请日:*    |                                         |
|          | 授权日:     |                                         |
|          | 代理机构:    | >>选择专利代理机构                              |
|          | 专利权代理人:  | >>选择专利权代理人                              |
|          |          | □ 开通年费监控                                |
|          | 发布人身份:   | □ 我是专利申请人 <ul> <li>● 我是专利管理人</li> </ul> |
|          | 专利持有人:   | <u> 增加拥有单位  增加拥有人</u>                   |

2、从数据信息库中添加监控的专利,对添加监控专利开启或取消年费监控功能;并且可以批量的导入专利。

| * 194885       | े सेक्षेक्स |    |                 |               |        |            |         |                 |                          |  |  |  |
|----------------|-------------|----|-----------------|---------------|--------|------------|---------|-----------------|--------------------------|--|--|--|
| 运加专利<br>我的专利   |             | 康可 | 88              | 专利号           | 与利夫里   | 中語日        | 1580 B  | 专利人             | 展作                       |  |  |  |
| 年務派授           | 0           | 1  | <u>未純模条(2)</u>  | 2016301779747 | 外规设计专利 | 2016-05-13 |         | 福建會云信集成科技服务有限公司 | (已开启年素盒控)提示_1版商型控        |  |  |  |
| 型用:0平<br>位用:设置 | 0           | 2  | 赤刀用(リ)          | 2016301771891 | 外观说计专利 | 2016-05-13 | 37      | 福建會云创集成科技服务有限公司 | 已开启半费监控]提示。  取消监控_  影注_  |  |  |  |
| •用户结理维护        |             | 3  | <b>木紙種祭(5)</b>  | 2016301779662 | 外观设计专利 | 2016-05-13 | ः       | 福建會云依集成科技服务有限公司 | 巴开田年費立時]總示_  取消益控_  劃注   |  |  |  |
| 更改密码<br>更改密码   | 0           | 4  | <u> 未純輕奈(8)</u> | 201630177961X | 外观设计专利 | 2016-05-13 |         | 權證書云信集成科技服务有限公司 | [包开启年表皇校]提示。  取消皇校。  對於。 |  |  |  |
| 把改单位信息         | 0           | 5  | 杰刀第(B).         | 2016301772771 | 外规设计专利 | 2016-05-13 |         | 福建會云创集成科技服务有限公司 | (三开启半篇这种)现示。  取消实现。  武持, |  |  |  |
|                |             | 6  | 杰刀第(E).         | 2016301772714 | 外观设计专利 | 2016-05-13 | <u></u> | 福建會云伯樂成科技服务有限公司 | (已开启半费盘拉)提示。  取消型控_  型注_ |  |  |  |
|                | 0           | 7  | 赤刀県(J).         | 2016301772112 | 外观设计专利 | 2016-05-13 | 82      | 福建省云创集成科技服务有限公司 | (巴开启年春点地)现示。  取消型拉二  型块。 |  |  |  |

在我的专利中对已经导入的专利可进行详细的信息编辑及修改,例如年费比 例的调整,缴费年费的年份,专利的简要说明等信息的修改。

|   | 皮弓 | 名称              | 专利号           | 专利类型   | 中勝日        | 膀胱用 | 专利人             | 腺作                        |
|---|----|-----------------|---------------|--------|------------|-----|-----------------|---------------------------|
| 8 | 1  | <u> 木刀架(V)</u>  | 2016301771887 | 外观设计专利 | 2016-05-13 |     | 福建會云创集成科技服务有限公司 | (已开启年票监控)提示。  取消监控_   批注。 |
|   | 2  | 太规框条(1)         | 2016301779770 | 外观设计专利 | 2016-05-13 |     | 福建會云创集成科技服务有限公司 | (已开启年费监控)提示_  取贿监控_  影绘_  |
|   | 3  | <u> 木炭樫条(4)</u> | 2016301779709 | 外观设计专利 | 2016-05-13 |     | 福建會云创集成科技服务有限公司 | (已开启年费监控)提示  取调监控  勤勉。    |
| 0 | 4  | <u> 未送程条(6)</u> | 2016301779658 | 外观设计专利 | 2016-05-13 |     | 福建會云创集成科技服务有限公司 | (已开启年费监控)提示  取例监控  勤勉。    |
| 1 | 5  | <u>木线框条(9)</u>  | 2016301779126 | 外观设计专利 | 2016-05-13 |     | 福建會云创集成科技服务有限公司 | (已开启年费监控)提示 取消监控 勤治       |

| 廖レスロホ | 修 | 改 | 信 | 息 |
|-------|---|---|---|---|
|-------|---|---|---|---|

| 专利名称: 木刀架 (1)      |                              |  |  |  |  |  |  |
|--------------------|------------------------------|--|--|--|--|--|--|
| 专利类型:              | ◎ 发明专利 🔍 实用新型专利 💌 外观设计专利 🔍 无 |  |  |  |  |  |  |
| 专利号: +             | 2016301772254                |  |  |  |  |  |  |
| 费用减缓。              | 减缓70% ● 减缓85% 无减缓            |  |  |  |  |  |  |
| 已缴年份:              | 2017                         |  |  |  |  |  |  |
| 申请日: +             | 2016-05-13                   |  |  |  |  |  |  |
| 授权日                |                              |  |  |  |  |  |  |
| 代理机构。              | ···>>选择专利代理机构                |  |  |  |  |  |  |
| 专利权代理人:            | ···>>>达                      |  |  |  |  |  |  |
|                    | ✓ 并通年费监控                     |  |  |  |  |  |  |
| - 专利图片设置 上         | 传图片                          |  |  |  |  |  |  |
|                    |                              |  |  |  |  |  |  |
| ☑ 我是专利申请人 🤇        | 我是专利管理人                      |  |  |  |  |  |  |
|                    |                              |  |  |  |  |  |  |
| ─拥有人>> <u>增加更多</u> | 2加有单位 增加更多加有人                |  |  |  |  |  |  |
| 💄 专利介绍             |                              |  |  |  |  |  |  |
|                    |                              |  |  |  |  |  |  |

3、在年费监控中可以看到专利应缴费的日期、金额及过期产生的滞纳金金额;并且添加到缴费清单中导出进行缴费

| ÷ | 1 专利监控 |                 |                          |       |            |       |      |                                          |  |  |
|---|--------|-----------------|--------------------------|-------|------------|-------|------|------------------------------------------|--|--|
|   | 序号     | 专利信息            |                          | 年费状态图 | 应数日期回      | 应数费金额 | 滞纳全额 | 操作                                       |  |  |
| 8 | 1      | 木絨框条 (10)       | 专利号:2016301779075 外观设计专利 | 专利权维持 | 2018-05-13 | 90元   |      | 取消監控 从機変清単中翻錄 並除                         |  |  |
| 8 | 2      | <u>木刀架 (m)</u>  | 专利号:2016301772004 外观设计专利 | 专利权维持 | 2018-05-13 | 90元   |      | ● 「「「「「」」 「「」 「」 「」 「」 「」 「」 「」 「」 「」 「」 |  |  |
| 6 | 3      | <u> 赤刀架 (G)</u> | 专利号:2016301772536 外现设计专利 | 专利权维持 | 2018-05-13 | 90元   |      | 取消监控   从极变清单中删除   拼除                     |  |  |
| 6 | 4      | 本线框条 (7)        | 专利号:2016301779639 外现设计专利 | 专利权维持 | 2018-05-13 | 90元   |      | 取消盘控   加入接充法单   並除                       |  |  |

4、缴费清单里有提示缴费的方式及备注,可导出监控专利需缴费的清单

| 0 1    | 黄清单                                 |                          |                                      |                         |                |                     |                         | 查找信息      |
|--------|-------------------------------------|--------------------------|--------------------------------------|-------------------------|----------------|---------------------|-------------------------|-----------|
| #<br># | ₽示:<br>●用可以直接到国家知识/<br>●华人民共和国国家知识/ | *权局缴纳,也可以通<br>*权局专利局,账号, | 过越局或银行汇付,如通过<br>7111710182600166032. | 都局汇付,收款人姓名; 国实知识        | 产权局专利局收费处,高户   | 常产号, 110000880. 如通过 | <b>银行汇付,开户银行,中信银行</b> 。 | 北京知春鶴支行,/ |
| a      | 較时应当准确写明申请                          | ·费用名称《或简称                | <li>(1) 及分现金额。未写明申请·</li>            | 亨和费用名称(底佩称)的死为未         | 小理廠費于该,        |                     |                         |           |
| a      | 款时应当准确写明申请*<br>清单编号                 | 時、長用名称(或前約)<br>年度        | 5) 及分壞金額。未写明申請<br>生成日期               | 9和费用名称(成须称)的现为未<br>成止日期 | 小理家侍手读。<br>专利政 | 教務金額                | thas                    | 操作        |

缴费清单的列表内可以详细看专利缴费需要的栏目信息,并且导出成表格形式

| 清年   | <b>查申编号</b> , 2017504712 数费 发票备注 号出激费清单 4 近回列末 |                    |               |             |               |         |          |                             |      |                 |           |
|------|------------------------------------------------|--------------------|---------------|-------------|---------------|---------|----------|-----------------------------|------|-----------------|-----------|
| 23   | 朝前间:201<br>夏季祥:                                | 17-03-06           |               |             |               |         |          |                             |      |                 |           |
| -    | HELL.                                          | 345                | 11000000      | 10000000000 |               |         | (SEC)    |                             |      |                 |           |
|      | 专利名                                            | <b>你</b>           | 专利号           | <b>费用名格</b> | 5             | 4       | 121      | 數費周期                        |      |                 | <b>提作</b> |
|      | 车管机 [                                          | 自动装料装置             | 2013203378766 | 实用新型1       | 专利第6年年費/包含清約金 | 1       | 90元 / 0元 | 2018-05-09 至 2019-06-09     |      | 从液              | 中中田戸市     |
|      | MITH                                           | 编机导杆的世用加工装置        | 2013202607202 | 实用新型1       | 9利第6年年費/包含滞納金 | .1      | 90元 / 0元 | 2018-05-14 至 2019-05-14     |      | 从遗              | 中中田5余     |
|      |                                                |                    |               |             |               |         |          |                             |      |                 |           |
| 1 16 | eroso                                          | oft Fycel - 专利年報母  | 表清单2018年04月   | 12日         | 16 53 05 vls  |         |          |                             |      |                 |           |
|      |                                                | ALC MADE AND PROMI |               |             | 10_00_001#15  |         |          |                             |      |                 |           |
| 2    | 文件 (2)                                         | ) 编辑(E) 视图(V) 插入(  | [) 格式(0) 工具   | ① 数         | (据①) 窗口(11) 帮 | 助(H)    |          |                             |      |                 |           |
|      | 📬 🔒                                            | 🖪 🔒 🛃 🕹 🖏 🛛        | 🐰 🗈 🖺 • 🕩     | 0-0         | 🤮 Σ - A   Z   | 100 🖓 🛄 | )% 🔻 🕜   | Arial                       |      | <del>-</del> 10 | • B       |
|      | H13                                            |                    | 05-13 至 2019- | -05-13      |               |         |          |                             |      |                 |           |
|      | Α                                              | E                  | }             |             | С             | D       |          | E                           |      | F               |           |
| 1    | 清单纲                                            | 编号: 2017904712     |               |             |               |         |          |                             |      |                 |           |
| 2    | 生成B                                            | 日期:2018年04月12日     | 16:53:05      |             |               |         |          |                             |      |                 |           |
| 2    | 序号                                             | 专利名称               |               |             | 申请号           | 缴费人姓名   | 、 费用名称   |                             | 余额   |                 |           |
| 5    |                                                |                    |               |             |               |         |          | C d felte en la se la sette |      |                 |           |
| 4    | 1                                              | 平官机目动装料装置          |               |             | 2013203378766 |         | 实用新型专注   | 时第6年年费                      | 180元 |                 | 2         |

## 5、提醒设置中到期的专利系统会自动发送短信或邮件方式提醒

2013202607202

2015202286573

2016301771887

2016301772536

2016301779747

实用新型专利第6年年费

实用新型专利第4年年费

外观设计专利第3年年费

外观设计专利第3年年费

外观设计专利第3年年费

180元

135元

<mark>90</mark>元

<mark>90</mark>元

90元

2

2

2

2

2

3

5

2 施工升降机导杆的专用加工装置

一种扫描辅助用网

4 木刀架(V)

6 木线框条(2)

木刀架(<mark>G</mark>)

| 合提醒设置 |         |       |                           |
|-------|---------|-------|---------------------------|
|       |         |       | -                         |
| 短信接收: | ●开通 ◎关闭 | 接收号码: | 18806060610 更改            |
| 邮箱接收: | ●开通 ◎关闭 | 接收邮箱: | 94414775@qq.com <u>更改</u> |
|       |         |       |                           |